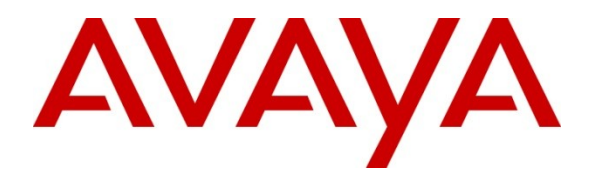

Avaya Solution & Interoperability Test Lab

# **Application Notes for TONE Software ReliaTel with Avaya Aura® Communication Manager Using RTCP – Issue 1.0**

### Abstract

These Application Notes describe the configuration steps required for TONE Software ReliaTel to interoperate with Avaya Aura® Communication Manager using Real-Time Transport Control Protocol (RTCP). ReliaTel is a monitoring and management solution that can monitor and maintain groups of telephone switches, PBX systems, and other devices from a single control point. In the compliance testing, ReliaTel used the RTCP interface from Communication Manager to provide reporting on voice quality of service.

Information in these Application Notes has been obtained through DevConnect compliance testing and additional technical discussions. Testing was conducted via the DevConnect Program at the Avaya Solution and Interoperability Test Lab.

# 1. Introduction

These Application Notes describe the configuration steps required for TONE Software ReliaTel to interoperate with Avaya Aura® Communication Manager using RTCP. ReliaTel is a monitoring and management solution that can monitor and maintain groups of telephone switches, PBX systems, and other devices from a single control point.

In the compliance testing, ReliaTel used the RTCP interface from Communication Manager and from the Avaya IP Telephones to obtain voice quality data. The obtained data was used to provide voice quality of service reporting via the ReliaTel web interface.

# 2. General Test Approach and Test Results

The feature test cases were performed manually. Calls were placed to/from various endpoints to enable RTCP data to be sent to ReliaTel. A Packet Storm impairment tool was used to inject VoIP impairments into the network. The voice quality of service data reported by ReliaTel was compared to the injected impairments by Packet Storm, and to the raw RTCP data sent from Communication Manager and Avaya IP Telephones.

The serviceability test cases were performed manually by disconnecting/reconnecting the Ethernet cable to the ReliaTel server.

### 2.1. Interoperability Compliance Testing

The interoperability compliance test included feature and serviceability testing.

The feature testing focused on verifying the proper collection, analysis, and reporting of RTCP data by ReliaTel from the Avaya IP Media Processor circuit pack, Avaya 1600 Series IP Telephone (H.323), Avaya 9600 Series IP Telephone (SIP), and Avaya one-X® Communicator (H.323) and for call scenarios involving inbound, outbound, internal, external, ACD, non-ACD, G.711, G.729, G.726, conference, and transfer.

The serviceability testing focused on verifying the ability of ReliaTel to recover from adverse conditions, such as disconnecting/reconnecting the Ethernet cable to ReliaTel.

### 2.2. Test Results

All test cases were executed and passed.

### 2.3. Support

Technical support on ReliaTel can be obtained through the following:

- Phone: (800) 833-8663
- Email: info@tonesoft.com
- Web: <u>http://www.tonesoft.com/support/portal2.html</u>

# 3. Reference Configuration

The configuration used for the compliance testing is shown below. The Avaya Aura® Session Manager was used in the configuration to support the Avaya SIP endpoints. The Packet Storm was used as a tool to inject VoIP impairments, such as packet delay, jitter, and loss, into the network.

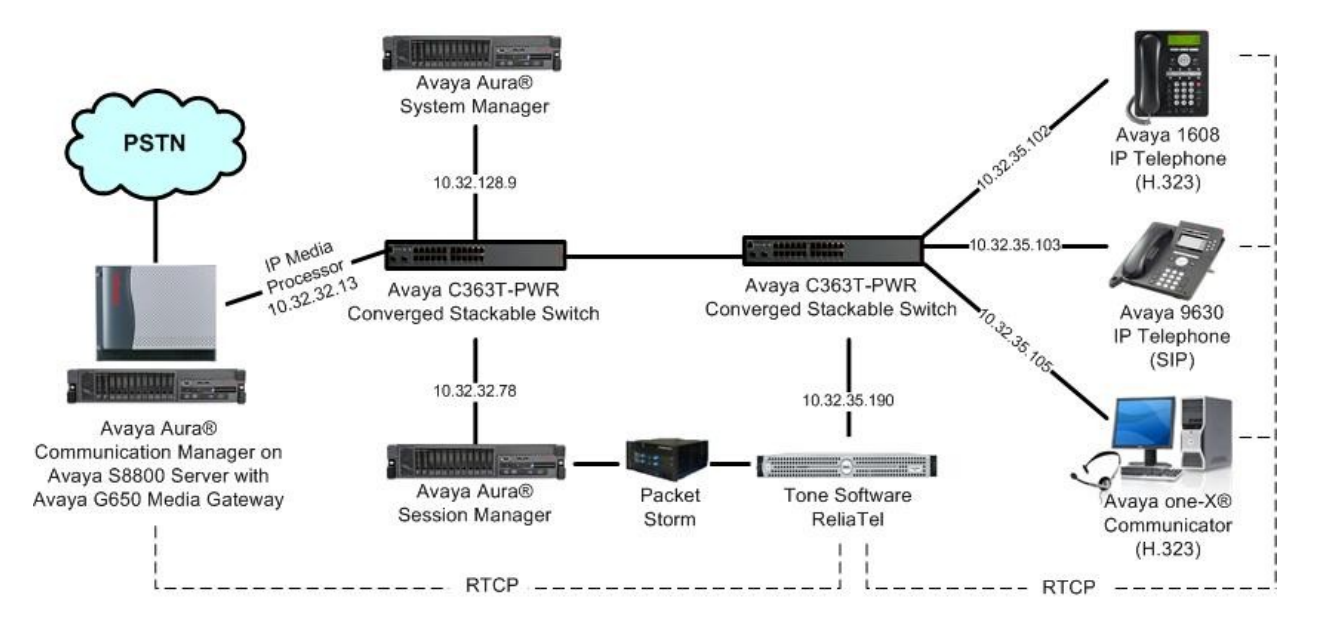

# 4. Equipment and Software Validated

The following equipment and software were used for the sample configuration provided:

| Equipment                                                                                                    | Software                     |  |  |  |  |
|----------------------------------------------------------------------------------------------------|------------------------------|--|--|--|--|
| Avaya Aura® Communication Manager on<br>Avaya S8800 Server                                                            | 6.0 (R016x.00.0.345.0-18246) |  |  |  |  |
| <ul> <li>Avaya G650 Media Gateway</li> <li>TN799DP C-LAN Circuit Pack</li> <li>TN2302AP IP Media Processor</li> </ul> | HW01 FW038<br>HW20 FW121     |  |  |  |  |
| Avaya Aura® System Manager                                                                                            | 6.0 (6.0.0.556-3.0.6.1)      |  |  |  |  |
| Avaya Aura® Session Manager                                                                                           | 6.0.1 (6.0.1.0.601016)       |  |  |  |  |
| Avaya 1600 Series IP Telephones (H.323)                                                                               | 1.3                          |  |  |  |  |
| Avaya 9630 IP Telephone (SIP)                                                                                         | 2.6.2                        |  |  |  |  |
| Avaya one-X® Communicator (H.323)                                                                                     | 6.0.1.16                     |  |  |  |  |
| Packet Storm                                                                                                    | 10.5v1                       |  |  |  |  |
| TONE Software ReliaTel                                                                                                | 3.1.0                        |  |  |  |  |

Solution & Interoperability Test Lab Application Notes ©2011 Avaya Inc. All Rights Reserved.

### 5. Configure Avaya Aura® Communication Manager

This section provides the procedures for configuring Avaya Aura® Communication Manager. The procedures include the following areas:

- Administer system parameters IP options
- Administer IP network region

### 5.1. Administer System Parameters IP Options

From the SAT interface of Communication Manager, enter the command "change systemparameters ip-options".

In the **RTCP MONITOR SERVER** sub-section, enter the IP address of the ReliaTel server for **Server IPV4 Address**, and enter a desired port for **IPV4 Server Port**, as shown below. Retain the default values in the remaining fields.

```
Page 1 of
change system-parameters ip-options
                                                                          3
                        IP-OPTIONS SYSTEM PARAMETERS
IP MEDIA PACKET PERFORMANCE THRESHOLDS
   Roundtrip Propagation Delay (ms) High: 800 Low: 400
                  Packet Loss (%) High: 40
                                                  Low: 15
                  Ping Test Interval (sec): 20
   Number of Pings Per Measurement Interval: 10
                Enable Voice/Network Stats? n
RTCP MONITOR SERVER
  Server IPV4 Address: 10.32.35.190
                                    RTCP Report Period(secs): 5
             IPV4 Server Port: 5005
  Server IPV6 Address:
             IPV6 Server Port: 6005
```

### 5.2. Administer IP Network Region

Use the "change ip-network-region n" command, where "n" is an existing network region number used by the Avaya IP Telephones. Navigate to **Page 2**, and enable **RTCP Reporting Enabled**, as shown below.

Repeat this section to enable RTCP reporting on all IP network regions used by the Avaya IP Telephones.

```
change ip-network-region 1 Page 2 of 20
IP NETWORK REGION
RTCP Reporting Enabled? y
RTCP MONITOR SERVER PARAMETERS
Use Default Server Parameters? Y
```

# 6. Configure TONE Software ReliaTel

This section provides the procedures for configuring TONE Software ReliaTel. The procedures include the following areas:

- Launch web interface
- Administer centers
- Administer RTCP collectors

The configuration of ReliaTel is typically performed by TONE Software technicians. The procedural steps are presented in these Application Notes for informational purposes.

#### 6.1. Launch Web Interface

Access the ReliaTel web interface by using the URL "http://ip-address:8080/ems/app" in an Internet browser window, where "ip-address" is the IP address of the ReliaTel server. Log in using the appropriate credentials.

| Software | <10 ReliaTel'   |       |
|----------|-----------------|-------|
|          |                 |       |
|          | •               | Login |
|          |                 |       |
| User ID  |                 |       |
| Password | LOGIN           |       |
|          | Change Password |       |
|          |                 |       |
|          |                 |       |

The **ReliaTel** screen is displayed. Select **Administration** > **General Administration** from the top menu.

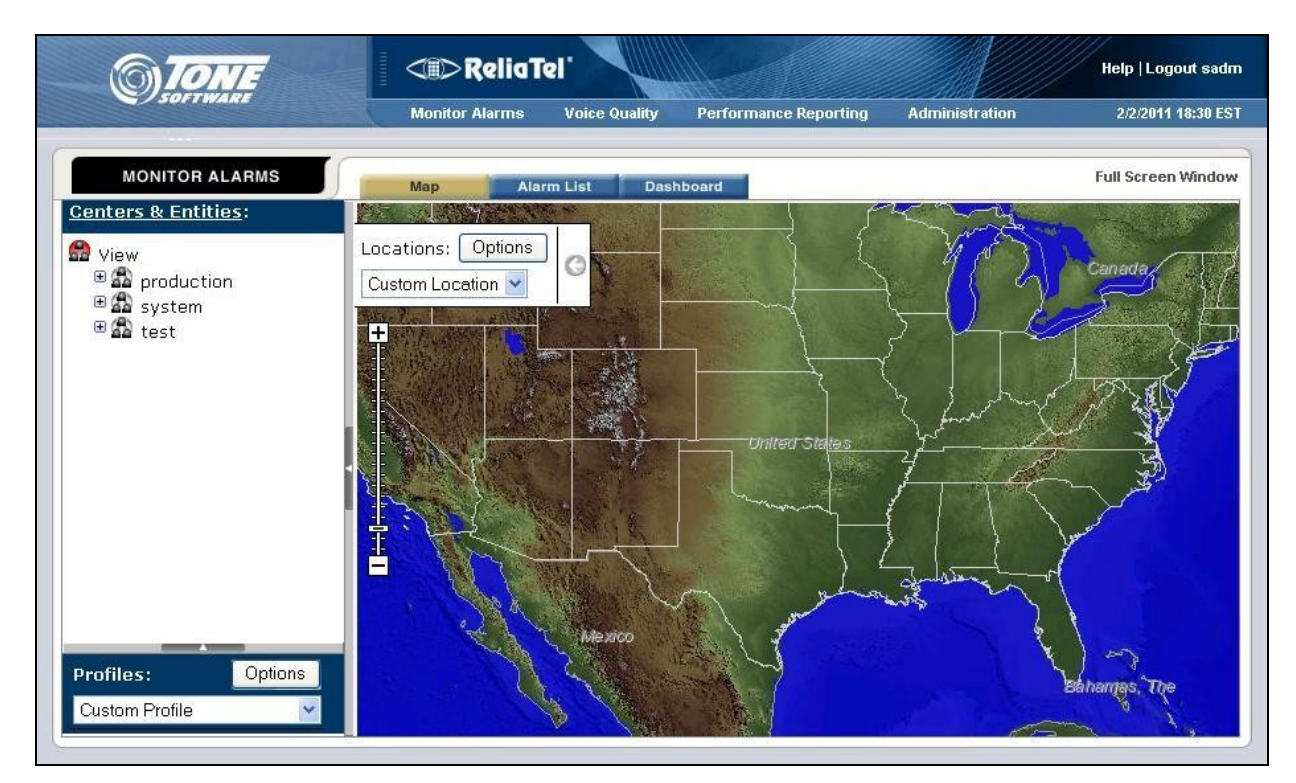

### 6.2. Administer Centers

The **ReliaTel** screen is updated as shown below. Select **General > Centers** in the left pane to display a list of centers in the right pane. Click **New** to add a new center.

| <b>OTONE</b>    | <1>Relia       | CID ReliaTel Help   Logout sa |                       |                |                    |  |  |  |  |
|-----------------|----------------|-------------------------------|-----------------------|----------------|--------------------|--|--|--|--|
| SUFTWARE        | Monitor Alarms | Voice Quality                 | Performance Reporting | Administration | 2/2/2011 18:34 EST |  |  |  |  |
| 🚠 Centers       |                | y.                            |                       |                | 0 Filters 🝷 🔀      |  |  |  |  |
| * General       | Name           | Coverage                      | Full Center Name 🔺    | Parer          | nt Center          |  |  |  |  |
| Centers         | production     |                               | production            |                |                    |  |  |  |  |
| Viasses         | system         |                               | system                |                |                    |  |  |  |  |
| DAPs            | test           |                               | test                  |                |                    |  |  |  |  |
| entities        |                |                               |                       |                |                    |  |  |  |  |
| RTCP Collectors |                |                               |                       |                |                    |  |  |  |  |
| 🧱 Links         |                |                               |                       |                |                    |  |  |  |  |
| 🝰 Users         |                |                               |                       |                |                    |  |  |  |  |
| * Notification  |                |                               |                       |                |                    |  |  |  |  |

In the lower portion of the screen, select the **General** tab. Enter a descriptive **Name**, and retain the default values in the remaining fields.

| () TONE                                                                                                    | <1>Relia T                                                            | el'           |                                                       |                | Help   Logout sadm |  |
|----------------------------------------------------------------------------------------------------|-----------------------------------------------------------------------|---------------|-------------------------------------------------------|----------------|--------------------|--|
| SOFTWARE                                                                                                    | Monitor Alarms                                                        | Voice Quality | Performance Reporting                                 | Administration | 2/2/2011 18:54 EST |  |
| Centers                                                                                                    | 🖌 🕞 New 🛛 🗙 Delete 🖉 🏠 Copy                                           | 1             |                                                       |                | 0 Filters 🔹        |  |
| General     General     Centers     Classes     DAPs     Entities     TCP Collectors                                              | Name<br>production<br>system<br>test<br>Page 1 of 1 P                 | Coverage      | Full Center Name  production system test 2/2011 18:36 | Parent Center  |                    |  |
| Links<br>♣ Users<br>▲ Notification                                                                                                | General References                                                    |               |                                                       |                | (≆)                |  |
| <ul> <li>Coverages</li> <li>Coverage Rules</li> <li>Action Templates</li> <li>Email Templates</li> <li>Pager Templates</li> </ul> | Name: Avaya-DevConr<br>ID: Parent Center: -Top Level Cen<br>Coverage: | ter-          |                                                       |                |                    |  |

### 6.3. Administer RTCP Collectors

Select General > RTCP Collectors in the left pane. Select New to add a new collector.

| () TONE            |              | <=>ReliaTel' |                 |             |                                                                                                    | Help   Logout sadm |                                                                                                    |
|--------------------|--------------|--------------|-----------------|-------------|----------------------------------------------------------------------------------------------------|--------------------|----------------------------------------------------------------------------------------------------|
| SOFTWARE           | Monit        | or Alarms    | Voice Quality   | Performar   | nce Reporting                                                                                                    | Administration     | 2/4/2011 02:27 EST                                                                                                    |
| RTCP Collectors    | New KDele    | te Copy      | 3               |             |                                                                                                    |                    | 0 Filters 🔹 👷                                                                                                    |
| General            | Name         | DAP-A        | gent            | С           | enter                                                                                                    | Class              | And a state of the state of the |
| Centers            |              |              |                 |             |                                                                                                    |                    |                                                                                                    |
| 🥶 Classes          |              |              |                 |             |                                                                                                    |                    |                                                                                                    |
| 💮 DAPs             | and a partic | Leel A N     |                 |             |                                                                                                    |                    | Distance of the                                                                                                    |
| Entities           | IN N Page 1  | of 1 P       | Updated:2.      | 4/2011 2:25 |                                                                                                    | 20 🗸 res           | sults per page   Displaying 1 - 1 of 1                                                                                                    |
| RTCP Collectors    | New RTCP Col | lector       |                 |             |                                                                                                    |                    |                                                                                                    |
| 🛃 Links            | General Rule | s Filters    | Attributes Acti | ons MA Tab  | les Schedules                                                                                                    | References         |                                                                                                    |
| de Users           | Name:        |              |                 |             | - 1                                                                                                    | 1                  |                                                                                                    |
| * Notification     | Description  |              |                 |             | 1                                                                                                    |                    |                                                                                                    |
| Coverages          | Contor       | - 6 - E      | ~               | Class       |                                                                                                    | ~                  | Coueroae                                                                                                    |
| 🤯 Coverage Rules   |              |              |                 |             | in the second second se |                    | Coverage.                                                                                                    |
| 📥 Action Templates | Agent        |              | *               | Address:    |                                                                                                    |                    |                                                                                                    |
| 🖂 Email Templates  | RTCP         |              | ~               |             |                                                                                                    |                    |                                                                                                    |
| 📄 Pager Templates  | Parser:      |              |                 |             |                                                                                                    |                    |                                                                                                    |
| 🌆 SMS Templates    | Codec:       |              | ~               |             |                                                                                                    |                    |                                                                                                    |
| 😷 Weekly Schedules | RTCP         |              |                 |             |                                                                                                    |                    |                                                                                                    |
| Alarming           | Port(s):     |              |                 |             |                                                                                                    |                    |                                                                                                    |
| 🥑 Alarm Types      | Log State: 🗹 |              |                 |             |                                                                                                    |                    |                                                                                                    |
| 🕼 MA Tables        |              |              |                 |             |                                                                                                    |                    |                                                                                                    |
| 🔯 MA Table Rules   | <            |              |                 |             |                                                                                                    |                    | 2                                                                                                    |
| 🎒 Monitors         | ~            |              |                 |             |                                                                                                    | Edit               | Cancel 🔄 Apply                                                                                                    |

Solution & Interoperability Test Lab Application Notes ©2011 Avaya Inc. All Rights Reserved. In the lower portion of the screen, select the **General** tab. Enter the following values for the specified fields, and retain the default values for the remaining fields.

- Name: A descriptive name.
- Center: Select the center from Section 6.2.
- Agent: Select the appropriate pre-configured agent.
- **RTCP Parser:** "Avaya RTCP"
- **Default Codec:** Select the desired codec to use for reporting of non-recognized codec.
- **RTCP Listening:** The RTCP port from **Section 5.1**.
- Class: "RtcpCollector"
- **IP Address:** IP address of the ReliaTel server.

| (6) TONE           |                       | <>> Relia To         | 51.<br>1          |                |                 |                | Help   Logout sadm                  |
|--------------------|-----------------------|----------------------|-------------------|----------------|-----------------|----------------|-------------------------------------|
| SOFTWARE           |                       | Monitor Alarms       | Voice Quality     | Perform        | ance Reporting  | Administration | 2/4/2011 02:27 EST                  |
| TE DTCD Callester  |                       |                      |                   |                |                 |                |                                     |
| A General          | New                   | X Delete   L Copy    |                   |                |                 |                | 0 Filters 🔹 🗙                       |
| - Centers          | Name 🔺                | DAP-Ag               | jent              |                | Center          | Class          |                                     |
| Classes            |                       |                      |                   |                |                 |                |                                     |
| DAPs               |                       |                      |                   |                |                 |                |                                     |
| Entities           | 14 4 Pa               | ge 1 of 1 🕨 🕅        | Dpdated:2/        | 4/2011 2:25    |                 | 20 💌 resi      | ults per page Displaying 1 - 1 of 1 |
| RTCP Collectors    | New RT                | CP Collector         |                   |                |                 |                | *                                   |
| Links              | General               | Rules Filters        | Attributes Acti   | ons MA Ta      | ables Schedules | References     |                                     |
| 📣 Users            | deneral               |                      | Healbacos    Heal |                |                 | - Nordroncos   |                                     |
| * Notification     | Name:                 | Avaya-RTCP           |                   |                |                 |                |                                     |
| Coverages          | Description           |                      | 1 (Marine)        | 31703          | land and a      | hara)          | 2010                                |
| 🌄 Coverage Rules   | Center:               | Avaya-DevConnec      | t 🚩               | Class:         | RtcpCollector   | ×              | Coverage:                           |
| 📥 Action Templates | Agent:                | basilisk.tonesoft.co | om 💌              | IP<br>Address: | 10.32.35.190    |                |                                     |
| 🖂 Email Templates  | RTCP                  | Avava RTCP           | ~                 |                |                 |                |                                     |
| Pager Templates    | Parser:               | Avaya KTCP           |                   |                |                 |                |                                     |
| 🙀 SMS Templates    | Codec:                | G.726 16k            | ~                 |                |                 |                |                                     |
| 😷 Weekly Schedules | RTCP                  | 1                    |                   |                |                 |                |                                     |
| * Alarming         | Listening<br>Port(s): | 5005                 |                   |                |                 |                |                                     |
| 🔯 Alarm Types      | Log State:            |                      |                   |                |                 |                |                                     |
| 🚮 MA Tables        |                       |                      |                   |                |                 |                |                                     |
| 🔯 MA Table Rules   | <                     |                      |                   | 100.           |                 |                | >                                   |
| Monitors           | 2                     |                      |                   |                |                 | Edit           | Cancel 📑 Apply                      |

### 7. Verification Steps

This section provides the tests that can be performed to verify proper configuration of Avaya Aura® Communication Manager and TONE Software ReliaTel.

Prior to verification, place and complete a call involving an Avaya IP Telephone.

From the **ReliaTel** screen, select **Performance Reporting** from the top menu. Select **Base Reports > RTCP Quality of Service Reports** in the left pane.

|                                                                                                    | liaTel'                                                                                                    |                                                                                                    |                                                                                                    | Help   Logout sadm                                                                                                    |
|----------------------------------------------------------------------------------------------------|----------------------------------------------------------------------------------------------------|----------------------------------------------------------------------------------------------------|----------------------------------------------------------------------------------------------------|----------------------------------------------------------------------------------------------------|
| Monitor Alar                                                                                                    | rms Voice Quality                                                                                                    | Performance Reporting                                                                                                    | Administration                                                                                                    | 2/4/2011 02:33 EST                                                                                                    |
| PERFORMANCE REPORTING     Reports     Attendant Reports     Attendant Reports     Biockage Study Reports     Call Rate Reports     Call Rate Reports     Hunt Group Reports     PN Load Balance Reports     Processor Occupancy Reports     Trunk Reports     Alarm Reports     Alarm Reports     Alarm Reports     RECP Quality of Service Reports     Voice Quality Licensing Metrics Reports     CDR Reports | Entitles Entitles Entitles Trunk Group Darrow Carbon Strends in Selected year. Trunks Capacit Shows trends i selected year. Trunk Group Bu Provides traffic date range. Trunk Group Bu Displays trunk range. Trunks Out Of f Lists the numb specified date i selected date i selected year. | Ata Analysis<br>alues: 'Average Holding Tin<br>stimates number of trunks<br>GOS'.<br><u>y Planning</u><br>n trunk utilization for each<br><u>isy Hour Report</u><br>measurements summary<br><u>isy Hour Chart</u><br>group measurements for t<br><u>Service</u><br>er of trunks out of service<br>range. Only those trunk g | ne' and '% Group Blc<br>required to handle t<br>I trunk group for eac<br>for each busy hour ir<br>the busy hour of ead<br>for the specified dev<br>roups that have at le | bockage' for each<br>raffic with the<br>h month of the<br>h the specified<br>h day in the date<br>rices within the<br>rest one out-of- |
| Norter Menulari Keports                                                                                                    | no out-of-servio<br><u>Trunk Group Ho</u><br>Provides the da<br>Summary Repo                                                                                                    | ce trunks were found.<br><u>ourly Report</u><br>ata necessary to validate <sup>.</sup><br>rt and to size the trunk gr                                                                                                    | the information in the<br>oups.                                                                                                    | e Trunk Group                                                                                                    |

In the left pane of the subsequent screen, select "All Calls Voice Quality" for **Standard Report** List, and select the **RTCP collector** name from **Section 6.3** for **RTCP Collector**. Click **Run Report**.

| SOFTWARE                    |                                                                                                    |                                                                                                    |                                                                                                    |                       | E ANS COLOR    |                                                         |
|-----------------------------|----------------------------------------------------------------------------------------------------|----------------------------------------------------------------------------------------------------|----------------------------------------------------------------------------------------------------|-----------------------|----------------|---------------------------------------------------------|
|                             | Mon                                                                                                    | itor Alarms                                                                                                    | Voice Quality                                                                                                    | Performance Reporting | Administration | 2/4/2011 17:08 EST                                      |
| l Calls Voice Quality 🥢 🚳   |                                                                                                    |                                                                                                    |                                                                                                    |                       |                | Export 0 Filters 🔹                                      |
| RTCP Report Parameters 📃 📃  | ID Stream                                                                                                    | 1                                                                                                    | Reverse                                                                                                    | Date/Time 🔺           | BTCP Collector | Endpoint1                                               |
| Standard Report List:       |                                                                                                    |                                                                                                    |                                                                                                    |                       |                | - Coperation                                            |
| All Calls Voice Quality 🛛 💙 |                                                                                                    |                                                                                                    |                                                                                                    |                       |                |                                                         |
| Custom Report               |                                                                                                    |                                                                                                    |                                                                                                    |                       |                |                                                         |
| ist:                        |                                                                                                    |                                                                                                    |                                                                                                    |                       |                |                                                         |
| ~                           |                                                                                                    |                                                                                                    |                                                                                                    |                       |                |                                                         |
|                             |                                                                                                    |                                                                                                    |                                                                                                    |                       |                |                                                         |
| RTCP Collector:             |                                                                                                    |                                                                                                    |                                                                                                    |                       |                |                                                         |
| waya-RTCP 💙                 |                                                                                                    |                                                                                                    |                                                                                                    |                       |                |                                                         |
|                             |                                                                                                    |                                                                                                    |                                                                                                    |                       |                |                                                         |
| )ate Range:                 |                                                                                                    |                                                                                                    |                                                                                                    |                       |                |                                                         |
| oday 👻                      |                                                                                                    |                                                                                                    |                                                                                                    |                       |                |                                                         |
| itart Date:                 |                                                                                                    |                                                                                                    |                                                                                                    |                       |                |                                                         |
| 02/04/2011 🖸 0 💌 : 0 💌      |                                                                                                    |                                                                                                    |                                                                                                    |                       |                |                                                         |
| ind Date:                   |                                                                                                    |                                                                                                    |                                                                                                    |                       |                |                                                         |
| 2/04/2011 🖸 23 🗙 59 🗙       |                                                                                                    |                                                                                                    |                                                                                                    |                       |                |                                                         |
|                             |                                                                                                    |                                                                                                    |                                                                                                    |                       |                |                                                         |
| Run Report                  |                                                                                                    |                                                                                                    |                                                                                                    |                       |                |                                                         |
|                             |                                                                                                    |                                                                                                    |                                                                                                    |                       |                |                                                         |
|                             |                                                                                                    |                                                                                                    |                                                                                                    |                       |                |                                                         |
|                             | <                                                                                                    |                                                                                                    |                                                                                                    |                       |                |                                                         |
|                             | 100 A 100 A 100 A 200 A 200 A 200 A 200 A 200 A 200 A 200 A 200 A 200 A 200 A 200 A 200 A 200 A 200 A 200 A 200 | 2 1 PT 22 PT 22 PT | A DECEMBER OF A DECEMBER OF A |                       |                | An experience of the second second second second second |

Verify the screen is updated with entries, and that the reported values for the entries are appropriate for the last call.

| () TONE                 |         |                   | >ReliaTel*     |              |              |                     |        |                | Help      | Logout sa    | idm     |
|-------------------------|---------|-------------------|----------------|--------------|--------------|---------------------|--------|----------------|-----------|--------------|---------|
| C) SOFTWARE             |         | Monit             | or Alarms V    | pice Quality | Performa     | ance Reporting      | Admi   | nistration     | 2/4/2     | 011 17:18    | EST     |
| All Calls Voice Quality | «       | All Calls Voice   | e Quality      |              |              |                     |        | Exp            | ort       | 0 Filters    | • 寮     |
| RICP Report Parameters  |         | Date/Time         | RTCP Collector | Endpoint1    | En           | ndpoint2            |        | Duration       | Codec     | Avg M        | 1051    |
| Standard Report List:   | TE      | 2/4/2011 17:13:15 | 5 Avaya-RTCP   | gwp@10.32.3  | 2.13         |                     |        | 00:00:48       | G.711u    |              | ~       |
| All Calls Voice Quality |         | 2/4/2011 17:13:12 | 2 Avaya-RTCP   | gwp@10.32.3  | 2.13 ex      | d65001@10.32.35.113 | :38648 | 00:00:49       | G.711u    | 4.41         |         |
| RTCP Collector:         |         |                   |                |              |              |                     |        |                |           |              |         |
| Date Range:             |         |                   |                |              |              |                     |        |                |           |              | ~       |
| Today 🗸                 | Contest | Page 1            | of 4 🕨 🔰       | 2 Updated:2  | /4/2011 17:1 | 14 20               | v r    | esults per pag | ge Displa | aying 1 - 20 | ) of 71 |
| Ctart Datai             | >       |                   |                |              |              |                     |        |                |           |              |         |

Solution & Interoperability Test Lab Application Notes ©2011 Avaya Inc. All Rights Reserved.

# 8. Conclusion

These Application Notes describe the configuration steps required TONE Software ReliaTel to successfully interoperate with Avaya Aura® Communication Manager using RTCP. All feature and serviceability test cases were completed.

# 9. Additional References

This section references the product documentation relevant to these Application Notes.

- 1. *Administering Avaya Aura*<sup>TM</sup> *Communication Manager*, Document 03-300509, Issue 6.0, Release 6.0, June 2010, available at <u>http://support.avaya.com</u>.
- **2.** *ReliaTel Monitoring and Management Solution Installation and Configuration Guide*, Version 3 Release 1 Modification 0, contact ReliaTel support at <u>info@tonesoft.com</u>.
- **3.** *ReliaTel Monitoring and Management Solution User's Guide*, Version 3 Release 1 Modification 0, contact ReliaTel support at <u>info@tonesoft.com</u>.
- **4.** *ReliaTel Voice Quality of Service Reporting Operator Guide*, Version 1.1, contact ReliaTel support at <u>info@tonesoft.com</u>.

#### ©2011 Avaya Inc. All Rights Reserved.

Avaya and the Avaya Logo are trademarks of Avaya Inc. All trademarks identified by  $\mathbb{R}$  and  $^{TM}$  are registered trademarks or trademarks, respectively, of Avaya Inc. All other trademarks are the property of their respective owners. The information provided in these Application Notes is subject to change without notice. The configurations, technical data, and recommendations provided in these Application Notes are believed to be accurate and dependable, but are presented without express or implied warranty. Users are responsible for their application of any products specified in these Application Notes.

Please e-mail any questions or comments pertaining to these Application Notes along with the full title name and filename, located in the lower right corner, directly to the Avaya DevConnect Program at <u>devconnect@avaya.com</u>.